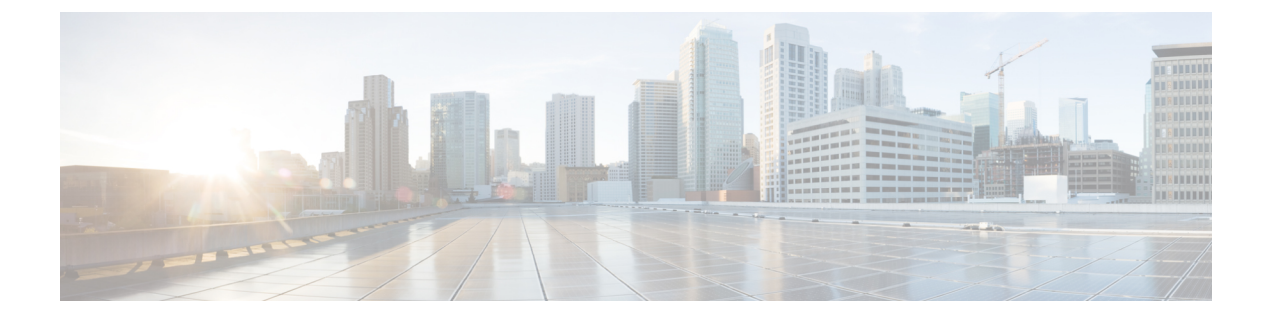

## セルラーゲートウェイの設定

## 表1:機能の履歴

| 機能名               | リリース情報                       | 機能説明                                                                                                    |
|-------------------|------------------------------|----------------------------------------------------------------------------------------------------|
| セルラーゲートウェイの<br>設定 | Cisco vManage リリース<br>20.4.1 | この機能では、サポートされているセ<br>ルラーゲートウェイを IP パススルー<br>デバイスとして設定するためのテンプ<br>レートを使用できます。このリリース<br>では、Cisco セルラーゲートウェイ<br>CG418-E がサポートされます。 |

サポートされているセルラーゲートウェイを IP パススルーデバイスとして設定できます。設定されたデバイスをLTE信号が強い施設内のエリアに配置することにより、信号をイーサネット接続を介して、LTE 信号が弱い場所にあるルーティング インフラストラクチャに拡張できます。

Cisco vManage でセルラーゲートウェイを設定するには、次の手順を実行します。

1. Cisco セルラーゲートウェイ CG418-E デバイスのデバイステンプレートを作成します。

『Systems and Interfaces Configuration Guide』の「機能テンプレートからのデバイステンプ レートの作成」を参照してください。

機能テンプレートの説明を入力したら、次の手順を実行します。

- 1. Cisco vManage メニューから、[Configuration] > [Templates] を選択します。
- 2. [Device Templates] をクリックします。

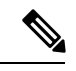

- (注) Cisco vManage リリース 20.7.x 以前のリリースでは、[Device Templates] のタイトルは [Device] です。
  - 3. [Create Template] ドロップダウンリストから、[From Feature Template] を選択します。

- **4.** [Device Model] ドロップダウンリストから、テンプレートを作成するデバイスのタイプ を選択します。
- [Cellular Gateway] > [Cellular Gateway Platform] > [Create Template] を選択します。
   次に、以下の表に示すように、セルラー ゲートウェイ プラットフォーム機能テンプレートを設定します。

| パラメータ名                      | 説明                                                                                                    |  |
|-----------------------------|----------------------------------------------------------------------------------------------------|--|
| [Basic Configuration] タブ    |                                                                                                    |  |
| タイムゾーン                      | デバイスで使用するタイムゾーンを選択<br>します。NTP が設定されている場合、デ<br>バイスはこのタイムゾーンをクロック同<br>期に使用します。                                                        |  |
| 管理インターフェイス                  | デバイスにアクセスするための管理イン<br>ターフェイスの IPv4 アドレスを入力しま<br>す。                                                                                  |  |
| Admin-Password              | SSH クライアントまたはコンソールポー<br>トを使用してデバイスにログインするた<br>めの管理者ユーザーパスワードを入力し<br>ます。                                                             |  |
| NTP-Servers                 | デバイスがクロックを同期する1つまた<br>は複数の NTP サーバーを設定します。                                                                                          |  |
| [Cellular Configuration] タブ |                                                                                                    |  |
| IP-Src-Violation            | 対応する IP アドレスタイプの IP ソース違<br>反機能を有効にするには、[v4 only]、[v6<br>only]、または [v4 and v6] を選択します。<br>この機能を有効にしない場合は、[None]<br>を選択します。          |  |
| Auto-SIM                    | [On] を選択して、自動 SIM 機能を有効に<br>します。この機能を有効にすると、デバ<br>イスは、デバイス内の SIM が属するサー<br>ビスプロバイダーを自動的に検出し、そ<br>のプロバイダーに適したファームウェア<br>を自動的にロードします。 |  |

表 2: セルラー ゲートウェイ プラットフォーム テンプレート パラメータ

| パラメータ名             | 説明                                                                                                |
|--------------------|---------------------------------------------------------------------------------------------------|
| Primary SIM Slot   | デバイスのプライマリ SIM カードが挿入<br>されるスロットを選択します。デバイス<br>がこのスロットへのサービスを失った場<br>合、セカンダリスロットにフェールオー<br>バーします。 |
| Failover-Timer (分) | デバイスがプライマリ SIM スロットへの<br>サービス消失を検出してから、プライマ<br>リ SIM スロットとの通信を試行するまで<br>デバイスが待機する分数を入力します。        |
| Max-Retry          | 連続試行回数を入力します。デバイスが<br>プライマリ SIM との通信にこの回数連続<br>して失敗すると、セカンダリスロットに<br>フェールオーバーします。                 |

6. [Cellular Gateway] > [Cellular Gateway Profile] を選択し、[Cellular Gateway Profile] ド ロップダウンリストから [Create Template] を選択します。次にセルラー ゲートウェイ プロファイル機能テンプレートを以下の表に示すように設定します。

表 **3**: セルラー ゲートウェイ プロファイル テンプレート パラメータ

| パラメータ名      | 説明                                                                                                    |
|-------------|----------------------------------------------------------------------------------------------------|
| SIM         | SIM スロットを選択し、次のオプション<br>を設定して、このスロットの SIM のプロ<br>ファイルを作成します。このプロファイ<br>ルによって、SIMを接続するセルラーネッ<br>トワークをサービスプロバイダーに示し<br>ます。                                           |
|             | • Profile ID : プロファイルの一意の ID<br>を入力します                                                                                                    |
|             | <ul> <li>Access Point Name:このプロファイルのアクセスポイントの名前を入力します</li> </ul>                                                                                                   |
|             | <ul> <li>Packet Data Network Type:このプロ<br/>ファイルのデータサービスのネット<br/>ワークタイプを選択します([IPv4]、<br/>[IPv6] または [IPv4v6])</li> </ul>                                           |
|             | <ul> <li>Authentication:このプロファイルが<br/>データに使用する認証方法を選択し、<br/>表示される [Profile Username] および<br/>[Profile Password] フィールドに、この<br/>方法のユーザー名とパスワードを入<br/>力します</li> </ul> |
|             | デバイスの SIM スロットごとに 1 つのプ<br>ロファイルを設定できます。                                                                                                    |
| Add Profile | クリックして、セルラーデバイスがセル<br>ラーネットワークに接続するために使用<br>するアクセスポイント名(APN)プロファ<br>イルを追加します。                                                                                      |
|             | 最大 16 個のプロファイルを追加できま<br>す。                                                                                                    |
| プロファイル ID   | プロファイルの一意の識別子を入力します。<br>有効な値・1~16の整数                                                                                                    |
|             | 1779.5 [[1 1 1 1 2 2 2 3 3 3 3 3 3 3 3 3 3 3 3 3                                                                                                    |
| アクセス ポイント名  | セルラーアクセスポイントを識別する名<br>前を入力します。                                                                                                    |

| パラメータ名                      | 説明                                                                         |  |
|-----------------------------|----------------------------------------------------------------------------|--|
| Packet Data Network Type    | セルラーネットワークのパケットデータ<br>ネットワーク(PDN)タイプ([IPv4]、<br>[IPv6] または [IPv46])を選択します。 |  |
| 認証                          | セルラーアクセスポイントへの接続に使<br>用する認証方法([none]、[pap]、[chap]、<br>[pap_chap])を選択します。   |  |
| Profile Username            | [none]以外の認証方法を選択した場合は、<br>セルラーアクセスポイントに接続すると<br>きに認証に使用するユーザー名を入力し<br>ます。  |  |
| パスワード                       | [none]以外の認証方法を選択した場合は、<br>セルラーアクセスポイントに接続すると<br>きに認証に使用するパスワードを入力し<br>ます。  |  |
| [Add                        | クリックして、設定するプロファイルを<br>追加します。                                               |  |
| [Advanced Configuration] タブ |                                                                            |  |
| Attach Profile              | デバイスがセルラーネットワークに接続<br>するために使用するプロファイルを選択<br>します。                           |  |
| Cellular 1/1 Profile        | デバイスがセルラーネットワーク経由の<br>データ接続に使用するプロファイルを選<br>択します。                          |  |

2. デバイステンプレートをデバイスに添付します。

『*Systems and Interfaces Configuration Guide*』の「デバイステンプレートのアタッチとアタッ チ解除」を参照してください。

翻訳について

このドキュメントは、米国シスコ発行ドキュメントの参考和訳です。リンク情報につきましては 、日本語版掲載時点で、英語版にアップデートがあり、リンク先のページが移動/変更されている 場合がありますことをご了承ください。あくまでも参考和訳となりますので、正式な内容につい ては米国サイトのドキュメントを参照ください。